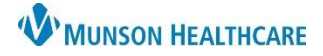

## Scanning Documents into Clinical Notes for Clinical and Clerical Staff

Cerner Ambulatory UPDATE

Summary: When scanning documents into Clinical Notes, staff must follow the correct process or documents could be filed at the incorrect patient/encounter level in the system.
When: Effective immediately
Support: Help Desk at 231-935-6053.

## Scanning Documents into Clinical Notes

When scanning documents into Clinical Notes, follow these steps:

1. Select the scanning icon.

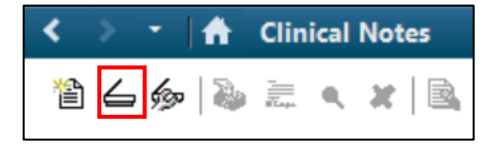

- 2. When choosing the Type, always use the mouse OR always use the keyboard to choose the document type. Do NOT use BOTH. Use one of the following methods to avoid issues:
  - Start typing the document type with the keyboard and then use the down arrow on the keyboard to select the correct note type.
     OR
  - Use the mouse to left click the down arrow and then left click on the correct note type.

| P Add Do | ocument: ZZZZREVCYCLE, AMB TESTING ONE |
|----------|----------------------------------------|
| *Type:   |                                        |
| *Date:   | 03/19/2020                             |
| Subject: |                                        |

| *Type:    | Admission Medication Reconciliation | ~ |
|-----------|-------------------------------------|---|
| *Date:    | Admission Medication Reconciliation | ^ |
|           | Advance Beneficiary Notification    |   |
| Subject:  | Ambulance Run Sheet                 |   |
|           | Ambulatory Clinical Summary         |   |
| Associate | Ambulatory Patient Education        |   |
|           | Ambulatory Patient Summary          |   |
| Patient / | AMD/PPOAH                           |   |

3. If this error message is received at any time while changing the Type, the user must click **Yes.** Do not click Enter or select No.

| Patient Level Document<br>Selecting this document type will change the Patient-Level Document<br>setting. Do you want to continue? |     |    |  |
|----------------------------------------------------------------------------------------------------|-----|----|--|
| seamy be yed whit to co                                                                                                    | Yes | No |  |